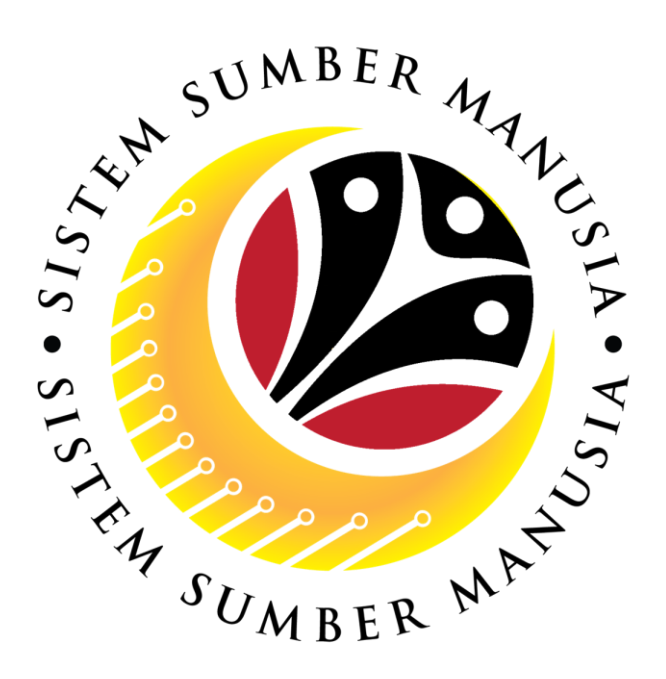

# SISTEM SUMBER MANUSIA

# User Guide For Employee Front End (SAP FIORI)

### **Education Allowance**

## **Application Process**

VERSION: 1.0

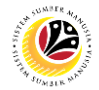

#### INTRODUCTION

This user guide acts as a reference for **Employee (Front End User)** to manage **Education Allowance.** All company and individual names used in this user guide have been created for the purpose of guiding users on the use of the system.

Where possible; user guide developers have attempted to avoid using actual Companies and Individuals; any similarities are coincidental.

Changes and updates to the system may lead to updates to the user guide from time to time.

Should you have any questions or require additional assistance with the user guide materials, please contact the **SSM Help Desk.** 

#### GLOSSARY

The following acronyms will be used frequently:

| Term                      | Meaning                               |  |  |  |  |  |
|---------------------------|---------------------------------------|--|--|--|--|--|
| SSM Sistem Sumber Manusia |                                       |  |  |  |  |  |
| SAP GUI                   | SAP Graphical User Interface/Back End |  |  |  |  |  |
| FIORI                     | Front End/Web Portal                  |  |  |  |  |  |
| ESS                       | Employee Self Service                 |  |  |  |  |  |
| MSS                       | Manager Self Service                  |  |  |  |  |  |
| EA                        | Education Allowance                   |  |  |  |  |  |

#### FURTHER ASSISTANCE

Should you have any questions or require additional assistance with the user guide materials, please contact **SSM Help Desk** at **+673 2382227** or e-mail at **ssm.helpdesk@dynamiktechnologies.com.bn**.

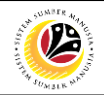

#### **Table of Content**

| Topics                                         | Page      |
|------------------------------------------------|-----------|
| Introduction                                   | <u>2</u>  |
| Glossary                                       | 2         |
| Further Assistance                             | 2         |
| Process Overview                               | <u>4</u>  |
| Submit Education Allowance Application         | <u>5</u>  |
| Edit Drafted Education Allowance Application   | <u>13</u> |
| Delete Drafted Education Allowance Application | <u>15</u> |

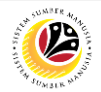

#### **Process Overview**

#### Go to Section 'V. Children Click on '+' icon Click on Click Click 'Add' Start Application "Edit" to fill in Details' and select to key in Button Submission Tile required details 'Childrens' column required details Go to 'Expenses and Fill in Expense Claim Click Go to 'Education Allowance Details' Click 'Save' button details and attach 'Save' Details' column and column and click once completed supporting documents Button fill in required details 'Expense Claim' Click 'Submit' End Go to 'Attach Tick the Click on Button Click "Browse" to 'Declaration' box Supporting 'Save' Documents' upload relevant before Button Icon files submission Click 'Cancel' Button

#### Submit Education Allowance Application

#### **Edit Drafted Education Allowance Application**

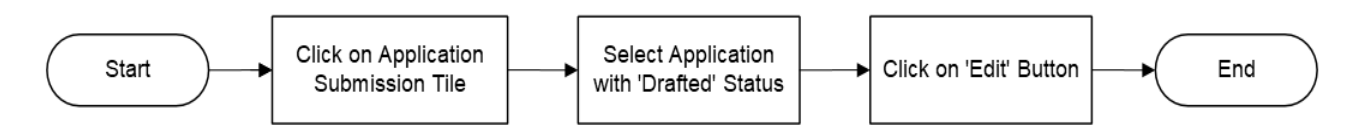

#### **Delete Drafted Education Allowance Application**

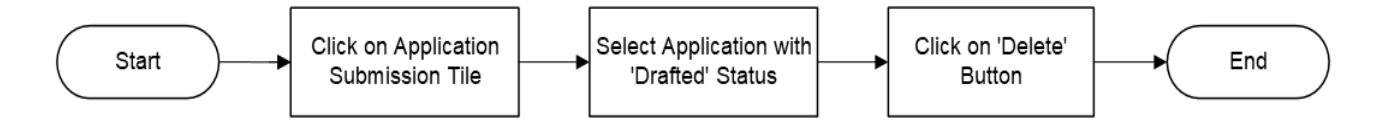

## 

# SUBMIT EDUCATION Front End User ALLOWANCE Employee

- 1. Click on Education Allowance Employee tab.
- 2. Select Application Submission tile.

Note: Please ensure that employee details and all mandatory documents are updated on

Family Information under Employee's My Profile, before applying for Education Allowance.

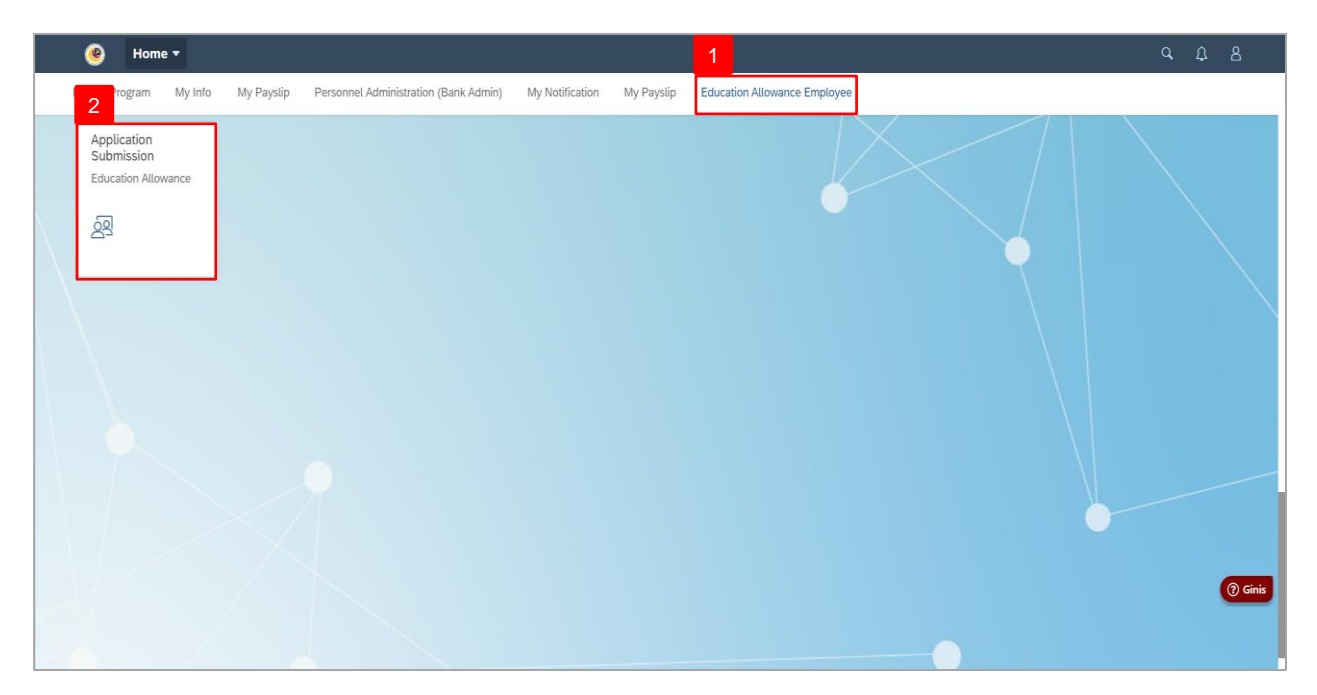

Note: The Education Allowance Application Page will be displayed.

| < 🛞 | Education Allowance 🔻       |                                      |              |
|-----|-----------------------------|--------------------------------------|--------------|
|     | Application List            | Education Allowance Application Page |              |
|     | Search Q C . 🗸              |                                      |              |
|     | EA24                        |                                      |              |
|     | Submission Date:            |                                      | $\mathbf{i}$ |
|     |                             |                                      |              |
|     | EA24                        |                                      |              |
|     | Submission Date:            |                                      |              |
|     |                             |                                      |              |
|     | EA24<br>DRAFTED             |                                      |              |
|     | Submission Date:            |                                      |              |
|     |                             |                                      |              |
|     | EA24<br>REWORK TO TREASUREY |                                      |              |
|     | Submission Date:            |                                      |              |
|     |                             |                                      |              |
|     |                             |                                      |              |
|     | Add Copy Delete             | Edit                                 |              |

SSM\_UG\_Front End (FIORI)\_Education Allowance (Application)\_Employee v1.0

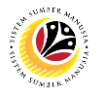

Note: Depending on the scenario, Employee may also click on the following buttons:

- i. Add button to create new applications.
- ii. Copy button to copy previous applications.
- iii. Delete button to delete drafted applications.

| ۰ 🕘 | Education Allowance | •              |                                      | ٩ |  | Û | Û |
|-----|---------------------|----------------|--------------------------------------|---|--|---|---|
|     | Application         | List           | Education Allowance Application Page |   |  |   |   |
|     | Search              | ۷. 3. ۷        |                                      |   |  |   |   |
|     | EA24                | DOUFTED        |                                      |   |  |   |   |
|     | Submission Date:    | DRAFIED        |                                      |   |  |   |   |
|     |                     |                |                                      |   |  |   |   |
|     | EA24                | DRAFTED        |                                      |   |  |   |   |
|     | Submission Date:    | DRAFILD        |                                      |   |  |   |   |
|     |                     |                |                                      |   |  |   |   |
|     | EA24                | DRAFTED        |                                      |   |  |   |   |
|     | Submission Date:    |                |                                      |   |  |   |   |
|     |                     |                |                                      |   |  |   |   |
|     | EA24                | K TO TREASUREY |                                      | - |  |   |   |
|     | Submission Date:    |                |                                      |   |  |   |   |
|     |                     |                |                                      |   |  |   |   |
|     |                     | NOTE           |                                      |   |  |   |   |
|     | Add                 | Copy Delete    | Edit                                 |   |  |   |   |

#### 3. Click on Add button.

| < 🤒 | Education Allowance 🔻                                                  |                                      |   |
|-----|------------------------------------------------------------------------|--------------------------------------|---|
|     | Application List                                                       | Education Allowance Application Page |   |
|     | Search     Q     Q     Q       EA24     DRAFTED       Submission Date: |                                      |   |
|     | EA24<br>DRAFTED<br>Submission Date:                                    |                                      | - |
|     | EA24<br>DRAFTED<br>Submission Date:                                    |                                      |   |
|     | EA24<br>REWORK TO TREASUREY<br>Submission Date:                        |                                      |   |
|     | Add Copy Delete                                                        | Edk                                  |   |

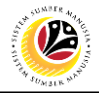

Note I: The Education Allowance Page will be displayed.

| ا 😕 > | Education Allowance 🕶                                                                                                    | с Д В     |
|-------|----------------------------------------------------------------------------------------------------|-----------|
|       | Education Allowance Application Page                                                                                                    | $\succ$   |
|       |                                                                                                    |           |
|       | > I. Employee Details                                                                                                    |           |
|       | > II. Contact Details                                                                                                    |           |
|       | > III. Employment Details                                                                                                    |           |
|       | > IV. Spouse Details                                                                                                    |           |
|       | > V. Children Details                                                                                                    |           |
|       | > VI. Application History                                                                                                    |           |
|       | Declaration                                                                                                    |           |
|       | Segala butir-butir keterangan yang saya turunkan dalam borang ini adalah benar. Jika saya didapati memberikan butir-butir keterangan yang palsu, mengelirukan atau tidak tepat,<br>saya mengaku bahawa saya boleh dikenakan tindakan undang undang (termasuk pendakwaan jenayah) dan jika berkenaan, saya juga boleh dikenakan tindakan tataterib<br>dibawah mana-mana peraturan yang berkalan dengan kelakuan dan tataterib pegawai kerajaan. Jika didapati butir-butir keterangan adalah palsu, mengelirukan atau<br>tidak tepat, Jabatan Perbendaharaan juga berhak untuk menarik balik sebarang kelulusan yang diberikan berhubung dengan permohonan ini dan menuntut balik pembayaran<br>yang mungkin telah dibuat. |           |
|       |                                                                                                    | (?) Ginis |
|       | Saved as Draft 🖓 Submit 🚫 Cancel                                                                                                    |           |

Note II: Under Application Details tab, all information from Section I to VI have been auto-

| Section                    | Description                                                                                           |  |  |  |  |  |
|----------------------------|----------------------------------------------------------------------------------------------------|--|--|--|--|--|
| I. Employee<br>Details     | Section I will be prepopulated with employee's details.                                               |  |  |  |  |  |
| II. Contact<br>Details     | Section II will be prepopulated with employee's address and contact. information.                     |  |  |  |  |  |
| III. Employment<br>Details | Section III will be prepopulated with employee's employment details.                                  |  |  |  |  |  |
| IV. Spouse<br>Details      | Section IV will be prepopulated with spouse details.                                                  |  |  |  |  |  |
| V. Children<br>Details     | Section V will be prepopulated with children details, however, Employee will need to select children. |  |  |  |  |  |
| VI. Application<br>History | Section VI will be prepopulated with employee's application history.                                  |  |  |  |  |  |

populated based on the information filled in the ESS Portal / Back End.

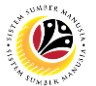

- 4. Under Section V. Children Details, click on Childrens.
- 5. Click on **Add** button to add child (if required).

| < | ۷ | Educatior | n Allowance 🔻    |                   |               |                   |               |                  |         |       |                |                  |       | ιD |           |
|---|---|-----------|------------------|-------------------|---------------|-------------------|---------------|------------------|---------|-------|----------------|------------------|-------|----|-----------|
|   |   |           |                  |                   |               | E                 | ducation Allo | wance Applicatio | n Page  |       |                |                  |       |    |           |
|   |   | EA        | 24               |                   |               |                   |               |                  |         |       |                |                  |       |    |           |
|   |   | Perso     | onnel Number:    |                   |               |                   |               |                  |         |       |                |                  |       |    |           |
|   |   | ĺ         |                  |                   |               |                   |               |                  |         |       |                |                  |       |    |           |
|   |   | >         | I. Employee De   | tails             |               |                   |               |                  |         |       |                |                  |       |    |           |
|   |   | > 1       | II. Contact Deta | ils               |               |                   |               |                  |         |       |                |                  |       |    |           |
|   |   | > 1       | III. Employmer   | nt Details        |               |                   |               |                  |         |       |                |                  |       |    |           |
|   |   | > 1       | V. Spouse Deta   | ails              |               |                   |               |                  |         |       |                |                  |       |    |           |
|   |   | 4 ~ \     | V. Children Det  | ails              |               |                   |               |                  |         |       |                |                  |       |    |           |
|   |   |           | Childrens        | Education Details | Expenses an   | d Allowance Detai | ils           |                  |         |       |                |                  |       |    |           |
|   |   |           |                  |                   |               |                   |               |                  |         |       |                | + 5              |       |    |           |
|   |   |           | No               | Name              | Date of Birth | Marital Status    | PhD           | SBPP.            | ID Type | ID No | Application ID | Delete           |       |    | (?) Ginis |
|   |   |           |                  |                   |               |                   |               | No data          |         |       |                |                  |       |    |           |
|   |   |           |                  |                   |               |                   |               |                  |         |       | Saved as Dr    | aft 🖓 Submit 🚫 C | ancel |    |           |

Note: The Add Child page will be displayed. The Children Details entered in Employee's My

Profile will be auto-populated in the application page for Employee to select.

- 6. Fill in the required child details
- 7. Click on **Save** button.

| < 🎯 |                   |                                      |                                |           |                           | с <u>р</u> 8 |
|-----|-------------------|--------------------------------------|--------------------------------|-----------|---------------------------|--------------|
|     |                   |                                      | Education Allowance Applicat   | ion Page  |                           |              |
|     | > I. Employee D   | etails                               | Add Child                      | 6         |                           |              |
|     | > II. Contact Det | ails                                 | Child:                         |           |                           |              |
|     | > III. Employme   | ent Details                          | []                             | C .       |                           |              |
|     | ✓ IV. Spouse De   | tails                                | Marital Status:                | ~         |                           |              |
|     | No                | Name                                 | PhD:                           | Position  | Personel No.              |              |
|     | 001               |                                      |                                |           |                           |              |
|     | V. Children De    | tails                                | SBPP.:                         | C         |                           |              |
|     | Childrens         | Education Details Expenses and Alloy | Term Begin Date:               | C         |                           |              |
|     |                   |                                      | MMM d, y                       |           | +                         |              |
|     | No                | Name Date of Birth Mar               | Term End Date:<br>MMM d, y     | ID No     | Application ID Delete     |              |
|     | VI. Application   | History                              | Sa<br>Nousana Data Francisco d | ve Cancel | 1) Pankun                 | () Ginis     |
|     |                   |                                      |                                |           | Saved as Draft 🛛 🖓 Submit | Cancel       |

SSM\_UG\_Front End (FIORI)\_Education Allowance (Application)\_Employee v1.0

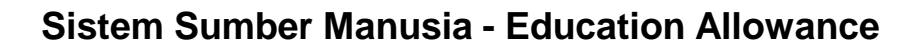

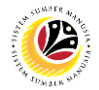

8. Under Education Details, fill in the required information.

| ۷ 🤒 | Education Allowance 🔻                                                                                                    | d Û B    |
|-----|----------------------------------------------------------------------------------------------------|----------|
|     | Education Allowance Application Page                                                                                                    |          |
|     | ✓ V. Children Details                                                                                                    |          |
|     | Childrens Education Details Expenses and Allowance Details 8                                                                                                    |          |
|     | No Country of Study Institution Type School Id Course Type Education Level Institution Name Term Begin Date Term End Date                                                                                                    |          |
|     | 001 (C) (C) (C) (MMM d (B) (MMM (B) (MMM (MMM (B) (MMM (B) (MMM (MMM (MMM (MMM (MMM (MMM (MMM (MMM (MMM (MMM (MMM (MMM (MMM (MMM (MMM (MMM (MMM (MMM |          |
|     |                                                                                                    |          |
|     | VI. Application History                                                                                                    |          |
|     | Application ID Child Name Allowance Date From Allowance Date To Amount(BND) Status                                                                                                    |          |
|     | No data                                                                                                    |          |
|     |                                                                                                    |          |
|     | Declaration                                                                                                    |          |
|     | Segala butir-butir keterangan yang saya turunkan dalam borang ini adalah benar. Jika saya didapati memberikan butir-butir keterangan yang palsu, mengelirukan atau tidak tepat, saya mengaku bahawa saya boleh dikenakan tindakan undang-undang (termasuk pendakwaan jenayah) dan jika berkenaan, saya juga boleh dikenakan tindakan tatatertib dwawah mana-mana peraturan yang berkaitan dengan kelakuan dan tatatertib pegawai Kerajaan. Jika didapati butir-butir keterangan adalah palsu, mengelirukan atau tidak tepat, Jabatan Perbendaharaan juga berhak untuk menarik balik sebarang kelulusan yang diberikan berhubung dengan permohonan ini dan menuntut balik pembayaran yang mungkin telah dibuat.                                                                                                    | () Ginis |
|     | Saved as Draft 🖗 Submit 🚫 Canc                                                                                                    | el       |

- 9. Click on Expenses and Allowance Details.
- 10. Click on Expense Claim.

| < 🥝               | Education Allowance 🔻                                                                                                    |    |  |  |  |  |  |  |  |  |  |  |
|-------------------|----------------------------------------------------------------------------------------------------|----|--|--|--|--|--|--|--|--|--|--|
|                   | Education Allowance Application Page                                                                                                    |    |  |  |  |  |  |  |  |  |  |  |
|                   | V. Children Details                                                                                                    |    |  |  |  |  |  |  |  |  |  |  |
|                   | Childrens Education Details Expenses and Allowance Details                                                                                                    |    |  |  |  |  |  |  |  |  |  |  |
| \                 | Name         Expense Details         Calculated EA<br>Entitlement         Approved EA<br>Entitlement         Backed Payment         Over Payment         Allowance Start         Allowance End                                                                                                    |    |  |  |  |  |  |  |  |  |  |  |
| $\langle \rangle$ | Expense Claim 10 0.00 0.00 0.00 0.00                                                                                                    |    |  |  |  |  |  |  |  |  |  |  |
|                   | <ul> <li>VI. Application History</li> </ul>                                                                                                    |    |  |  |  |  |  |  |  |  |  |  |
|                   | Application ID Child Name Allowance Date From Allowance Date To Amount(BND) Status                                                                                                    |    |  |  |  |  |  |  |  |  |  |  |
|                   | ivo uara                                                                                                    |    |  |  |  |  |  |  |  |  |  |  |
|                   | Declaration                                                                                                    |    |  |  |  |  |  |  |  |  |  |  |
|                   | Segala buti-butir keterangan yang saya turunkan dalam borang ini adalah benar. Jika saya didapati memberikan butir-butir keterangan yang palsu, mengelirukan atau tidak tepat, saya mengaku bahawa saya boleh dikenakan tindakan tudarg-undang (termasuk pendakwaan jenayah) dan jika berkenaan, saya juga boleh dikenakan tindakan tatatertib dibawah mana-mana pertaturan yang berkaitan dengan kelakuan dan tatatertib pegawai-pegawai Kerajaan. Jika didapati butir-butir keterangan adalah palsu, mengelirukan atau tidak tatatertib dibawah mana-mana pertaturan yang berkaitan dengan kelakuan dan tatatertib pegawai-pegawai Kerajaan. Jika didapati butir-butir keterangan adalah palsu, mengelirukan atau tidak tepat, Jabatan Perbendhaharaan juga berhak untuk menarik balik sebarang kelulusan yang diberikan berhubung dengan permohonan ini dan menuntut balik pembayaran yang mungkin telah dibuat. |    |  |  |  |  |  |  |  |  |  |  |
|                   | Saved as Draft 🔗 Submit 🚫 Cance                                                                                                    | a) |  |  |  |  |  |  |  |  |  |  |

**Note: Employee** will not be able to submit a new application when a child has already been selected in an active application. **Employee** is to select another child in order to proceed with submission.

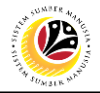

Note: The Expense Claim Details page will be displayed.

| V V | Euucatio | r Allowance V   |                          |                |     |            |                  |               |                            |                      | 4 4 0    |
|-----|----------|-----------------|--------------------------|----------------|-----|------------|------------------|---------------|----------------------------|----------------------|----------|
|     | - ,      | ni. Emptoyenner | ιι μεταπο                |                | E   | ducation A | Illowance Applie | cation Page   |                            |                      |          |
|     | >        | IV. Spouse Deta | ils                      |                |     |            |                  |               |                            |                      |          |
|     | ~        |                 |                          |                | _   | Exp        | ense Claim Det   | ails          |                            |                      |          |
|     |          | Expense Id      | Expense Name             | Expense Amount |     | Currency   | Receipt No       | Exchange Rate | Approved<br>Expense Amount | Supporting Documents |          |
|     |          | E001            | EXAMINATION<br>FEE       | 0.00           | BND | C          |                  | 0.00000       | 0.00                       | <b>@</b> 63          |          |
|     |          | E002            | ADMISSION FEE            | 0.00           | BND | C          |                  | 0.00000       | 0.00                       | <b>1</b> 63          |          |
|     |          | E003            | TUTION FEE               | 0.00           | BND | C          |                  | 0.00000       | 0.00                       | <b>1</b> 68          |          |
|     | ~        | E004            | BOOKS                    | 0.00           | BND | C          |                  | 0.00000       | 0.00                       | 63                   |          |
|     | A        | E005            | BOARDING/ACC<br>OMOATION | 0.00           | BND | C          |                  | 0.00000       | 0.00                       | <b>@</b> 63          |          |
|     | E        | E006            | MEAL EXPENSES            | 0.00           | BND | C          |                  | 0.00000       | 0.00                       | 6                    |          |
|     | E        |                 |                          |                |     |            |                  |               |                            | Save Close           |          |
|     |          |                 |                          |                |     |            |                  |               |                            |                      |          |
|     | Dec      |                 |                          |                |     |            |                  |               |                            |                      | () Ginis |
|     | Dec      |                 |                          |                |     |            |                  |               |                            |                      |          |

11. Fill in the required Expense Claim Details.

12. Click on the Attachment icon to upload any relevant supporting documents.

Note: Once uploaded, the success message will be displayed.

13. Click on **Save** button.

| < @                     | Educatio | n Allowance 💌                                                          |                                                                                   |                                                                         |                                     |                                     |                                          |                                                              |                                                                           |                                                             |                                   | (      | 2 D | 8        |
|-------------------------|----------|------------------------------------------------------------------------|-----------------------------------------------------------------------------------|-------------------------------------------------------------------------|-------------------------------------|-------------------------------------|------------------------------------------|--------------------------------------------------------------|---------------------------------------------------------------------------|-------------------------------------------------------------|-----------------------------------|--------|-----|----------|
|                         |          |                                                                        |                                                                                   |                                                                         | E                                   | ducation A                          | llowance Applica                         | tion Page                                                    |                                                                           |                                                             |                                   |        |     |          |
|                         | >        | III. Employement                                                       | Details                                                                           |                                                                         |                                     |                                     |                                          |                                                              |                                                                           |                                                             |                                   |        |     |          |
|                         | >        | IV. Spouse Details                                                     | 5                                                                                 |                                                                         |                                     |                                     |                                          |                                                              |                                                                           |                                                             |                                   |        |     |          |
|                         | ~        |                                                                        |                                                                                   | 11                                                                      |                                     | Exp                                 | ense Claim Detai                         | ls                                                           |                                                                           | 12                                                          |                                   |        |     |          |
| $\lambda$               |          | Expense Id                                                             | Expense Name                                                                      | Expense Amount                                                          |                                     | Currency                            | Receipt No                               | Exchange Rate                                                | Approved<br>Expense Amount                                                | Supporting Document                                         | s                                 |        |     |          |
| (                       | -        | E001                                                                   | EXAMINATION<br>FEE                                                                | 100.00                                                                  | BND                                 | ß                                   | 1                                        | 0.00000                                                      | 0.00                                                                      | s-11600.jpg                                                 | 60                                |        |     |          |
| $ \rightarrow $         |          | E002                                                                   | ADMISSION FEE                                                                     | 100.00                                                                  | BND                                 | C                                   | 1                                        | 0.00000                                                      | 0.00                                                                      | s-l1600.jpg                                                 | <i>®</i> 63                       |        |     |          |
| $\langle \cdot \rangle$ |          | E003                                                                   | TUTION FEE                                                                        | 0.00                                                                    | BND                                 | P                                   |                                          | 0.00000                                                      | 0.00                                                                      |                                                             | 68                                |        |     |          |
|                         |          | E004                                                                   | BOOKS                                                                             | 0.00                                                                    | BND                                 | C                                   |                                          | 0.00000                                                      | 0.00                                                                      |                                                             | 6                                 |        |     |          |
|                         |          | E005                                                                   | BOARDING/ACC<br>OMOATION                                                          | 0.00                                                                    | BND                                 | C                                   |                                          | 0.00000                                                      | 0.00                                                                      |                                                             | 6                                 |        |     |          |
|                         | Dec      | E006                                                                   | MEAL EXPENSES                                                                     | 0.00                                                                    | BND                                 | C                                   |                                          | 0.00000                                                      | 0.00                                                                      |                                                             | 63                                |        |     |          |
|                         |          |                                                                        |                                                                                   |                                                                         |                                     |                                     |                                          |                                                              |                                                                           | Save                                                        | Close                             |        |     |          |
|                         |          | tepat, saya mer<br>dibawah mana-<br>tidak tepat, Jab<br>yang mungkin t | ngaku bahawa saya b<br>mana peraturan yang<br>atan Perbendaharaar<br>elah dibuat. | oleh dikenakan tindai<br>5 berkaitan dengan ke<br>1 juga berhak untuk m | kan unda<br>lakuan di<br>nenarik bi | ng-undar<br>an tatatar<br>alik<br>D | NOTE<br>ocument uploaded<br>successfully | ian jenayah) dan jik<br>eraiaan. Jika didap<br>h berhubung i | ia berkenaan, saya jug<br>ati butir-butir keterang<br>dengan permohonan i | ta boleh dik 13<br>tan adalah p<br>ni dan menuntut balik pe | tatatertib<br>an atau<br>mbayaran | l      |     | () Ginis |
|                         |          |                                                                        |                                                                                   |                                                                         |                                     |                                     |                                          |                                                              |                                                                           | Draft Updated                                               | کې Submit                         | Cancel |     |          |

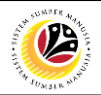

Note: The Education Allowance Application Page will be displayed.

- 14. Click on Attachment tab.
- 15. Click on **Browse** button to upload any relevant supporting documents.
- 16. Click on **Delete** button to delete attached files (if required).

| < | ۲                                                                                                    | Education Allowand  | ce 🔻      |                     |                          |        |                 |                |          | Q,          | Û     | 8         |
|---|----------------------------------------------------------------------------------------------------|---------------------|-----------|---------------------|--------------------------|--------|-----------------|----------------|----------|-------------|-------|-----------|
|   |                                                                                                    |                     |           | Educati             | on Allowance Applicatior | n Page |                 |                |          |             | _     |           |
|   | EA Personnel Number:                                                                                                    |                     |           |                     |                          |        |                 |                |          |             |       |           |
|   | $(i) \bigcirc^2 \overset{14}{\overset{14}{\overset{12}{\overset{12}}{\overset{12}{\overset{12}}{\overset{12}}}}}}}}}}$ |                     |           |                     |                          |        |                 |                |          |             |       |           |
|   | View Personal Attachment                                                                                                    |                     |           |                     |                          |        |                 |                |          |             |       |           |
|   |                                                                                                    | Attachment          |           |                     |                          |        |                 |                |          |             |       |           |
|   |                                                                                                    | Supporting Document | Mandatory | Туре                | Maximum Size             | File 1 | <sup>N</sup> 15 |                | 16       |             |       |           |
|   |                                                                                                    | SAMPLE DOC1         | Υ         | PDF, JPG, JPEG, PNG | 3.5 MB                   |        | Browse          | 63             | Delete   |             |       |           |
|   |                                                                                                    | SAMPLE DOC2         | Ν         | PDF, JPG, JPEG, PNG | 3.5 MB                   |        | Browse          | 69             | Delete   |             |       |           |
|   |                                                                                                    |                     |           |                     |                          |        |                 |                |          |             |       |           |
|   | De                                                                                                    | claration           |           |                     |                          |        |                 |                |          |             |       | (?) Ginis |
|   |                                                                                                    |                     |           |                     | a na na na na            |        |                 | Saved as Draft | ি Submit | <b>∕</b> Ca | ancel |           |

#### Note:

- i. The attachments can only be uploaded in **PDF**, **JPG**, **JPEG** and **PNG** formats.
- ii. Each document size must not exceed 3.5MB.

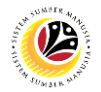

- 17. Click on **Notes** tab.
- 18. Enter remarks or notes in the space provided, if any.
- 19. Tick on **Declaration** checkbox.
- 20. Click on **Submit** button.

Note: Any unsaved application will automatically be stored in the system as draft.

| < | ۲ | Education Allowance 🔻                                                                                                    | с <u>р</u> 8 |
|---|---|----------------------------------------------------------------------------------------------------|--------------|
|   |   | Education Allowance Application Page                                                                                                    |              |
|   |   | EA<br>Personnel Number:                                                                                                    |              |
|   |   |                                                                                                    |              |
|   |   | Post something here                                                                                                    |              |
|   |   | listnotes                                                                                                    |              |
|   |   | No data                                                                                                    |              |
|   |   | Declaration                                                                                                    |              |
|   | 1 | Segala butir-butir keterangan yang saya turunkan dalam borang ini adalah benar. Jika saya didapati memberikan butir-butir keterangan yang palsu, mengelirukan atau tidak tepat, saya mengaku bahawa saya boleh dikenakan tindakan undang-undang (termasuk pendakwaan jenayah) dan jika berkenaan, saya juga boleh dikenakan tindakan tatatertib dibawah mana-mana peraturan yang berkaitan dengan ketakuan dan tatatertib pegawai-pegawai Kerajaan. Jika didapati butir-butir keterangan adalah palsu, mengelirukan atau tidak tepat, Jabatan Perbendaharaan juga berhak untuk menarik balik sebarang kelulusan yang diberikan berhubung dengan permohonan ini dan menuntut balik pembayaran yang mungkin telah dibuat. | () Ginis     |
|   |   | 20<br>Sturd at Data                                                                                                    |              |
|   |   | Saved as Drait CA Submit (V Cancel                                                                                                    |              |

Outcome: The application has successfully been submitted to Department Endorser.

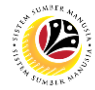

| EDIT DRAFTED                       | Front End User |
|------------------------------------|----------------|
| EDUCATION ALLOWANCE<br>APPLICATION | Employee       |

- 1. Click on Education Allowance Employee tab.
- 2. Select the Application Submission tile.

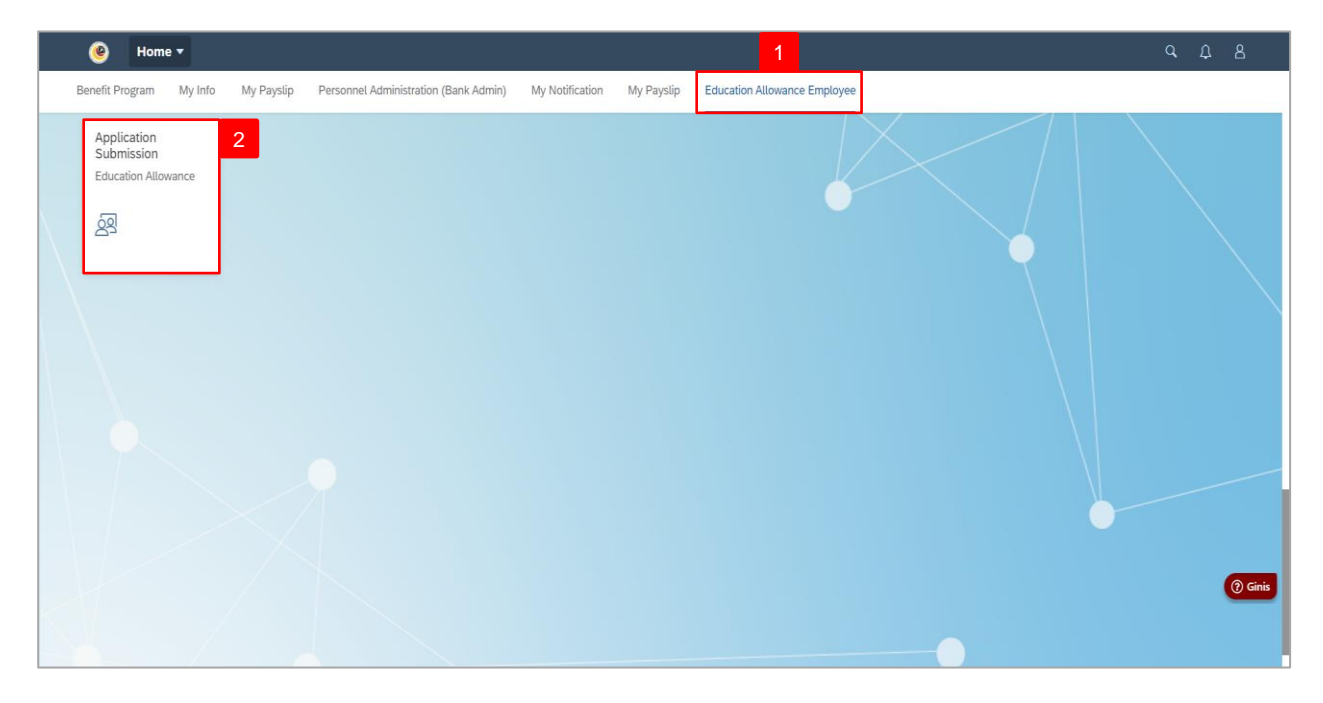

- 3. Select Application ID with 'Drafted' status.
- 4. Click on Edit button.

| ۷ 🥹 | Education Allowance 🔻                           |                                                                                      | d t 8     |
|-----|-------------------------------------------------|--------------------------------------------------------------------------------------|-----------|
|     | Application List                                | Education Allowance Application Page                                                 |           |
| 3   | Search Q C . Y<br>EA24<br>Submission Date:      | Transaction Id: EA24<br>Application Status:<br>() $()$ $()$ $()$ $()$ $()$ $()$ $()$ |           |
|     | EA24<br>DRAFTED<br>Submission Date:             | I. Employee Details         II. Contact Details                                      |           |
|     | EA24<br>DRAFTED<br>Submission Date:             | III. Employment Details      IV. Spouse Details      V. Children Details             |           |
|     | EA24<br>REWORK TO TREASUREY<br>Submission Date: | VI. Application History                                                              | (?) Ginis |
|     | Add Copy Delete                                 | 4<br>IEdit                                                                           | Ciniis    |

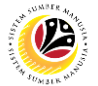

Note: The Education Allowance Application Page will be displayed.

| ی ۲               | Education Allowance *                                                                                                    | с Ф 8     |
|-------------------|----------------------------------------------------------------------------------------------------|-----------|
|                   | Education Allowance Application Page                                                                                                    |           |
|                   | EA<br>Personnel Number:                                                                                                    |           |
|                   |                                                                                                    |           |
|                   | > I. Employee Details                                                                                                    |           |
|                   | > II. Contact Details                                                                                                    |           |
|                   | > III. Employment Details                                                                                                    |           |
|                   | > IV. Spouse Details                                                                                                    |           |
|                   | V. Children Details                                                                                                    |           |
|                   | > VI. Application History                                                                                                    |           |
|                   | Declaration                                                                                                    | (?) Ginis |
| $\langle \rangle$ | Segala butir-butir keterangan yang saya turunkan dalam borang ini adalah benar. Jika saya didapati memberikan butir-butir keterangan yang patsu, mengelirukan atau tidak teoat. sava mendaku bahawa sava boleh dikenakan tindakan tatatertib |           |
|                   | Saved as Draft 🖗 Submit                                                                                                    |           |

Outcome: The drafted application can now be edited and submitted to Department Endorser.

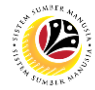

| DELETE DRAFT                       | Front End User |
|------------------------------------|----------------|
| EDUCATION ALLOWANCE<br>APPLICATION | Employee       |

- 1. Click on Education Allowance Employee tab.
- 2. Select the Application Submission tile.

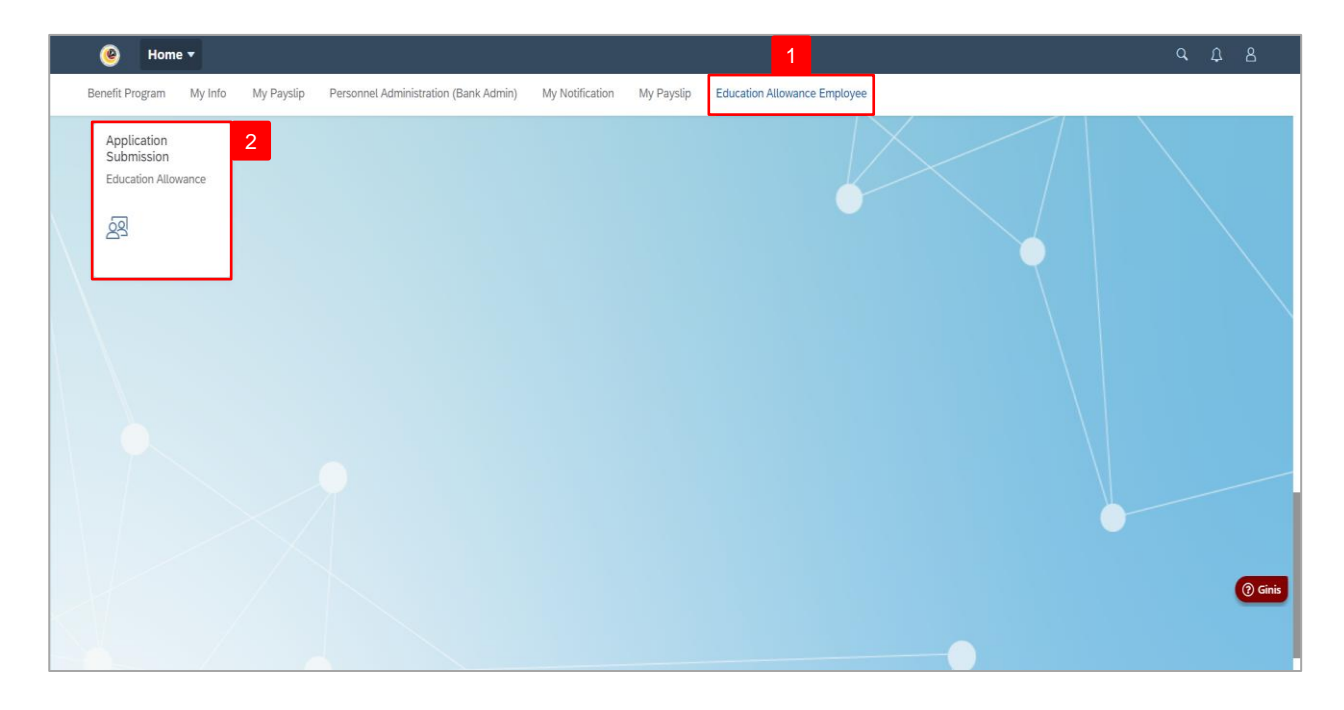

- 3. Select Application ID with 'Drafted' status.
- 4. Click on **Delete** button.

| ۷ 🛞          | Education Allo   | wance 🔻             |                                      | م ړ | 18        |
|--------------|------------------|---------------------|--------------------------------------|-----|-----------|
|              | Appli            | cation List         | Education Allowance Application Page |     |           |
| 2            | Search           | ۲. 3                | Transaction Id: EA24                 |     |           |
|              | EA24             | DRAFTED             | Application Status :                 |     |           |
| $\backslash$ | Submission Date. |                     |                                      |     |           |
|              | EA24             |                     |                                      |     |           |
|              | Submission Date: | DRAFIED             | > I. Employee Details                |     |           |
|              |                  |                     | > II. Contact Details                |     |           |
|              | EA24             | DRAFTED             | > III.Employment Details             | -   |           |
|              | Submission Date: |                     | > IV. Spouse Details                 |     |           |
|              |                  |                     | > V. Children Details                |     |           |
|              | EA24             |                     | > VI. Application History            | _   |           |
|              | Submission Date: | REWORK TO TREASUREY |                                      |     |           |
|              |                  |                     |                                      |     | (?) Ginis |
|              |                  | 4                   |                                      |     |           |
|              |                  | Add Copy Delete     | Edit                                 |     |           |

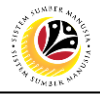

Note: The Delete message will be displayed.

| < 📀 | Education Allowance *                           |                                                                                                    |          |  |  |  |  |
|-----|-------------------------------------------------|----------------------------------------------------------------------------------------------------|----------|--|--|--|--|
|     | Application List                                | Education Allowance Application Page                                                                                |          |  |  |  |  |
|     | Search Q C V<br>EA24<br>Submission Date:        | Transaction Id:                                                                                                    |          |  |  |  |  |
|     | EA24<br>DRAFTED<br>Submission Date:             | > I. Employee Details         > II. Contact Details                                                                 |          |  |  |  |  |
|     | EA24<br>DRAFTED<br>Submission Date:             | <ul> <li>&gt; III. Employment Details</li> <li>&gt; IV. Spouse Details</li> <li>&gt; V. Children Details</li> </ul> |          |  |  |  |  |
|     | EA24<br>REWORK TO TREASUREY<br>Submission Date: | VI. Application History NOTE Record deleted successfully                                                            | () Ginis |  |  |  |  |
|     | Add Copy Delete                                 | Edit                                                                                                    |          |  |  |  |  |

Outcome: The drafted application has been deleted and will no longer be listed under the

Application List.